## **RSA NetWitness Logs**

Event Source Log Configuration Guide

# RSA

### Juniper Networks NetScreen-Security Manager

Last Modified: Thursday, May 25, 2017

#### **Event Source Product Information:**

Vendor: Juniper Networks Event Source: NetScreen-Security Manager Versions: 2006, 2007, 2010, 2011, 2012.2R3 Additional Download: nicsftpagent.conf.nsm

#### **RSA Product Information:**

Supported On: NetWitness Suite 10.0 and later Event Source Log Parser: nsm Collection Method: Syslog, File Event Source Class.Subclass: Network.Configuration Management

### Configure Juniper Networks NetScreen-Security Manager

This document includes configuration instructions for configuring the following:

- Juniper Networks NSM version 2010, 2011, or 2012
- Juniper Networks NSM version 2006 or 2007
- Juniper Networks NSM version 2004

### Configure Juniper Networks NetScreen-Security Manager 2010, 2011, or 2012

You can configure Juniper Networks NetScreen-Security Manager for Syslog or File collection.

## Configure Juniper Networks NSM 2010, 2011, or 2012 for File Collection

You must complete these tasks to configure Juniper Networks NetScreen-Security Manager for File collection:

- I. Set up the Juniper NSM for File
- II. Set up the SFTP Agent
- III. Set up the File Service

#### To configure Juniper NSM 2010, 2011 or 2012 for File collection:

- 1. Log on to the NetScreen-Security Manager utility with administrative credentials.
- 2. From the navigation pane, select the **Administer** tab, expand **Action Manager**, and select **Action Parameters**.
- 3. From the Action Parameters window, click the **Edit**, and follow these steps depending on your collection method:
  - a. In the CSV section, in the **File Path** field, enter a file path, for example /temp/nsm.csv.
  - b. Ensure that **Print Header** is selected.
  - c. Click Apply, and click OK.
- 4. From the navigation pane, expand Action Manager, and select Device Log Action Criteria.
- 5. From the Device Log Action Criteria window, click the **Add** icon, and follow these steps depending on your collection method:

- a. On the Action tab, select Write to CSV File.
- b. Click OK.

#### Set Up the SFTP Agent

To set up the SFTP Agent Collector, download the appropriate PDF from RSA Link:

- To set up the SFTP agent on Windows, see Install and Update SFTP Agent
- To set up the SFTP agent on Linux, see Configure SA SFTP Agent shell script

#### **Configure the Log Collector for File Collection**

Perform the following steps to configure the Log Collector for File collection.

#### To configure the Log Collector for file collection:

- 1. In the NetWitness menu, select Administration > Services.
- In the Services grid, select a Log Collector, and from the Actions menu, choose View > Config > Event Sources.
- 3. Select File/Config from the drop-down menu.

The Event Categories panel displays the File event sources that are configured, if any.

4. In the Event Categories panel toolbar, click +.

The Available Event Source Types dialog is displayed.

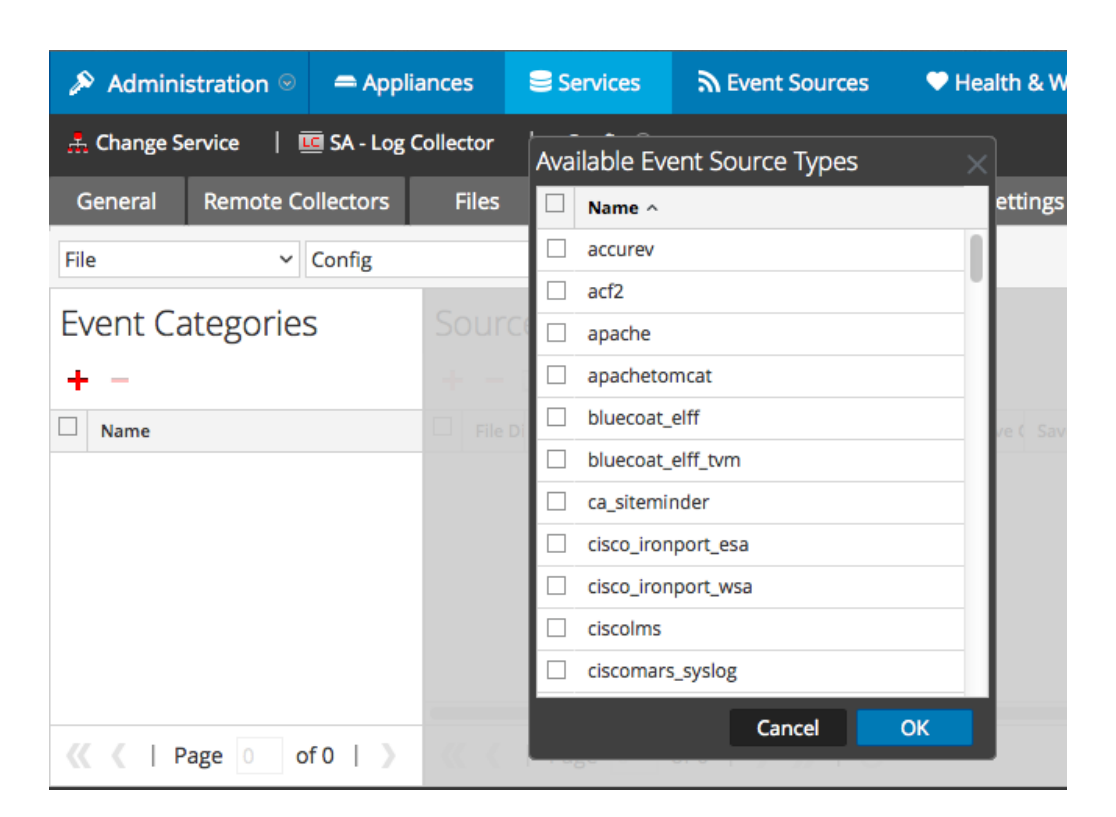

5. Select the correct type from the list, and click **OK**.

Select nsm\_syslog from the Available Event Source Types dialog.

The newly added event source type is displayed in the Event Categories panel.

| Administration ⊙                                   | 🗕 Appliances   | Services            | Sevent Source           | s 🔍 🔍 Health & We      | llness 🛛 🛱 Syste  | m ity Analytics  |  |
|----------------------------------------------------|----------------|---------------------|-------------------------|------------------------|-------------------|------------------|--|
| 🚠 Change Service 🔰 國 SA - Log Collector 🔰 Config 🐵 |                |                     |                         |                        |                   |                  |  |
| General Remote Co                                  | ollectors File | s Event So          | Event Dest              | inations Settings      | Appliance Service | e Configuration  |  |
| File ~                                             | Config         | ~                   |                         |                        |                   |                  |  |
| Event Categories                                   |                | Sources             |                         |                        |                   |                  |  |
| + -                                                | +              | – 🗹 📥 Import        | Source 🛛 🖄 Export       |                        |                   |                  |  |
| Name                                               | F              | le Di Addre File Sp | File Er Enable Ignore F | ile Di Seque Save Save | Mana Error Error  | Error Mana Saved |  |
| ✓ apache                                           |                |                     |                         |                        |                   |                  |  |
|                                                    |                |                     |                         |                        |                   |                  |  |
|                                                    |                |                     |                         |                        |                   |                  |  |
|                                                    |                |                     |                         |                        |                   |                  |  |
|                                                    |                |                     |                         |                        |                   | -                |  |
| <pre>《 《   Page 1 o</pre>                          | f1   🔪 ≪       | V Page              | of 0                    | C                      |                   | No More Items    |  |

6. Select the new type in the Event Categories panel and click + in the Sources panel toolbar.

The Add Source dialog is displayed.

| Add So               | urce                          |                       |            |     |
|----------------------|-------------------------------|-----------------------|------------|-----|
| - Basic              |                               |                       |            | A   |
| File D               | Directory *                   | homeapache            |            |     |
| Addr                 | ess                           | 127.0.0.1             |            |     |
| File S               | pec                           | ^.*s                  |            |     |
| File E               | ncoding                       | UTF-8                 |            |     |
| Enab                 | led                           | 2                     |            |     |
|                      | dvanced                       |                       |            |     |
| lgnor<br>Conv        | re Encoding<br>rersion Errors | 2                     |            |     |
| /* homeapache File D | Disk Quota                    | 10                    |            | 0   |
| 127.0.0.1 Sequ       | ential Processing             | ~                     |            |     |
| ^.*\$ Save           | On Error                      | ~                     |            |     |
| UTF-8 Save           | On Success [                  |                       |            |     |
| ₩ Even               | tsource SSH Key               | and the second second |            |     |
|                      |                               |                       |            | - 1 |
| Debu                 | Jg                            | Off                   |            | ~   |
| Ma                   | nage/Error Files              |                       |            |     |
| Err                  | or Files Size                 |                       | Megabyte   | ~   |
| Err                  | or Files Count                |                       | 0          |     |
| Err<br>96            | or Files Reduction            |                       | 0          |     |
| Ma                   | mage Saved Files              |                       |            |     |
| Cancel OK Sav        | ved Files Size                |                       | Megabyte   | ~   |
| Sav                  | ved Files Count               |                       | $\diamond$ |     |
| 5a<br>96             | ved Files Reduction           |                       | 0          |     |
| 4                    |                               |                       |            | • • |

- 7. Add a File Directory name, modify any other parameters that require changes, and click **OK**.
- 8. Stop and Restart File Collection. After you add a new event source that uses file collection, you must stop and restart the NetWitness File Collection service. This is necessary to add the key to the new event source.

#### **Configure Juniper Networks NSM for Syslog**

#### To configure Juniper NSM 2010, 2011, or 2012 for Syslog collection:

- 1. Log on to the NetScreen-Security Manager utility with administrative credentials.
- 2. From the navigation pane, select the **Administer** tab, expand **Action Manager**, and select **Action Parameters**.
- 3. From the Action Parameters window, click the Edit, and follow these steps:

a. In the Syslog section, click the Add icon.and enter the following values:

| Field                          | Value                                                                                                |
|--------------------------------|----------------------------------------------------------------------------------------------------|
| Syslog<br>Server               | A name for the Syslog Server                                                                         |
| Syslog<br>Server IP            | IP address of your RSA NetWitness Suite Log Decoder or RSA<br>NetWitness Suite Remote Log Collector. |
| Syslog<br>Server Facil-<br>ity | Messages generated internally by syslogd                                                             |

- b. Click Apply, and click OK.
- 4. From the navigation pane, expand Action Manager, and select Device Log Action Criteria.
- 5. From the Device Log Action Criteria window, click the **Add** icon, and follow these steps depending on your collection method:
  - a. Select the **Category** tab, and from the **Category** drop-down list, select any entry from the list.
  - b. Select each subcategory for which you want to receive alerts.
  - c. Click OK.
  - d. On the **Severity** tab, ensure that all the values are selected.
  - e. Click OK.
  - f. On the Action tab, select Send Syslog Messages.
  - g. Click the Add icon.
  - h. From the Add/Edit Syslog Services window, select the Syslog services for which you want to collect logs, and click **Add**.
  - i. Click OK.

#### Configure RSA NetWitness Suite for Syslog Collection

**Note:** You only need to configure Syslog collection the first time that you set up an event source that uses Syslog to send its output to NetWitness.

You should configure either the Log Decoder or the Remote Log Collector for Syslog. You do not need to configure both.

#### To configure the Log Decoder for Syslog collection:

- 1. In the NetWitness menu, select Administration > Services.
- 2. In the Services grid, select a Log Decoder, and from the Actions menu, choose View > System.
- 3. Depending on the icon you see, do one of the following:
  - If you see <sup>•</sup> Start Capture</sup>, click the icon to start capturing Syslog.
  - If you see <sup>•</sup> Stop Capture</sup>, you do not need to do anything; this Log Decoder is already capturing Syslog.

#### To configure the Remote Log Collector for Syslog collection:

- 1. In the NetWitness menu, select Administration > Services.
- In the Services grid, select a Remote Log Collector, and from the Actions menu, choose View > Config > Event Sources.
- 3. Select Syslog/Config from the drop-down menu.

The Event Categories panel displays the Syslog event sources that are configured, if any.

4. In the Event Categories panel toolbar, click +.

The Available Event Source Types dialog is displayed.

- 5. Select either **syslog-tcp** or **syslog-udp**. You can set up either or both, depending on the needs of your organization.
- 6. Select the new type in the Event Categories panel and click + in the Sources panel toolbar.

The Add Source dialog is displayed.

7. Enter 514 for the port, and select Enabled. Optionally, configure any of the Advanced

parameters as necessary.

Click **OK** to accept your changes and close the dialog box.

Once you configure one or both syslog types, the Log Decoder or Remote Log Collector collects those types of messages from all available event sources. So, you can continue to add Syslog event sources to your system without needing to do any further configuration in NetWitness.

## Configure Juniper NetScreen-Security Manager 2006 and 2007

#### To configure Juniper NSM 2006 and 2007:

- 1. Log on to the NetScreen-Security Manager utility with administrative credentials.
- 2. From the navigation pane, expand Action Manager, and select Action Parameters.
- 3. From the Action Parameters window, click Edit, and enter the following values:

| Field                     | Value                                                                                             |
|---------------------------|---------------------------------------------------------------------------------------------------|
| Syslog Server<br>IP       | IP address of your RSA NetWitness Suite Log Decoder or RSA NetWitness Suite Remote Log Collector. |
| Syslog Server<br>Facility | Messages generated internally by syslogd                                                          |

- 4. Click OK, and click Save.
- 5. From the navigation pane, expand Action Manager, and select Device Log Action Criteria.
- 6. From the Device Log Action Criteria window, click Add.
- 7. On the Category tab, set the category to Predefined.
- 8. Select each subcategory for which you want to receive alerts.
- 9. Click Apply.
- 10. On the Severity tab, ensure that the following values are selected:
  - Not Set
  - Info
  - Warning
  - Minor
  - Major
  - Critical

- 11. Click Apply.
- 12. On the Action tab, select Syslog Enable.
- 13. Click **OK**, and click **Save**.

## Configure Juniper NetScreen-Security Manager 2004

#### To configure Juniper NSM 2004:

- 1. Log on to the NetScreen-Security Manager utility with administrative credentials.
- 2. Expand Server Manager, and select Servers.
- 3. Under GUI Server, select the server you want to modify, and click Edit.
- 4. On the Log Actions tab, select GUI Server.
- 5. In the Syslog Server IP field, enter the IP address of the syslog server.
- 6. On the Log Criteria tab, click Add.
- 7. On the Category tab, select New Add/Edit Log Criteria.
- 8. From the **Category** drop-down list, select a log category and follow these steps:
  - a. In the Subcategory section, select the subcategories that you want to log.
  - b. On the Severity tab, select the severity levels that you want to log.
  - c. On the Actions tab, select Syslog Enable.
  - d. Click OK.

Copyright © 2017 EMC Corporation. All Rights Reserved.

#### Trademarks

RSA, the RSA Logo and EMC are either registered trademarks or trademarks of EMC Corporation in the United States and/or other countries. All other trademarks used herein are the property of their respective owners.